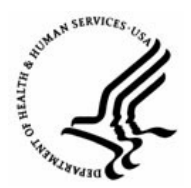

**Capital HR User Guide** 

https://www.caphrehrp.psc.gov

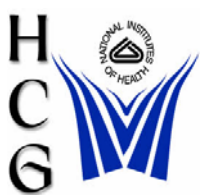

Position Changes, Promotions, Change to Lower Grade and Reassignments/ Conversions

# Overview

This User Guide covers how to initiate and route PAR actions for Position Changes, Promotions, Grade Changes and Reassignment/ Conversions

# Procedures

1) Navigation

Home > Workforce Administration > Job Information > Supervisor Request (USF)

Note: The path for this PAR action directs you to 'Supervisor Request.' The term 'Supervisor Request' means 'Initiator' (e.g., Secretary, Administrative Assistant, Administrative Officer, etc.) at the NIH.

- 2) Search for the employee
  - a) Enter the search criteria: EMPLID, Name (last, first) or Last Name.
  - b) Click the Search button

### Supervisor Request USF

Enter any information you have and click Search. Leave fields blank for a list of all values.

| Find an Existing Value                                     |    |  |  |  |
|------------------------------------------------------------|----|--|--|--|
|                                                            |    |  |  |  |
| EmpliD: begins with 🗾                                      |    |  |  |  |
| Empl Rcd Nbr: =                                            | a) |  |  |  |
| Name: begins with 🔽                                        | ~, |  |  |  |
| Last Name: begins with 🔽                                   |    |  |  |  |
| □ Include History □ Correct History □ Case Sensitive       |    |  |  |  |
| Search Clear Basic Search Image: Save Search Criteria   b) |    |  |  |  |

Employment 2 V OI Eventione

Position Changes, Promotions, Change to Lower Grade and Reassignments/ Conversions

3) Ensure 'Data Control' tab is displayed

(Bata Central) Baragnal Data (Jah

- a) Insert a new row by clicking on the plus (+) sign.
- b) Enter the Effective Date of the transaction.

Note: If there are two actions with the same effective date, use the Transaction #/ Sequence. If there are two PAR actions effective on the same day, the AO should work with the HR Specialists to identify the sequence before entering into Capital HR. The sequencing of the actions is critical.

- c) Enter the Action Code. You may also select the Action from a list by clicking on the magnifying glass. See Action / Reason Code Table (page 6).
- d) Enter the Reason Code. You may also select the Reason from a list by clicking on the magnifying glass. The list of valid reasons is determined by the code you entered in the Action field. See Action / Reason Code Table (page 6).
- e) Select the Tracking Data Hyperlink at the bottom of the page.

|                                 | adding Compendation ( Employment ) Employment 2 ( Creseptions                                                 |
|---------------------------------|----------------------------------------------------------------------------------------------------|
| Data Control                    | Find   <u>View All</u> First 🗹 1 of 40 🔼 Last                                                                 |
| MOUSE, MICKIE T Empli           | ): 00000000 Empl Rcd Nbr: 0                                                                                   |
| b) Enter the Effective          | e Date                                                                                                    |
| Actual Effective Date:          | Proposed Effective Date: 10/21/2008                                                                           |
| Transaction #/ Sequence:        | Not To Exceed Date:                                                                                           |
| 'Action:                        | Par Status: REQ 🤍 Requested                                                                                   |
| 'Reason Code: d) Enter the      | Contact Emplid:                                                                                               |
| Reason Code                     | e                                                                                                    |
| NOA Code:                       | NOA Ext:                                                                                                    |
| Authority (1): Descr (1):       | Descr (1) Part 2:                                                                                             |
| Authority (2): 📃 🔍 Descr (2):   | Descr (2) Part 2:                                                                                             |
| PAR Request#: Print SF-52 Proce | <u>ss Monitor</u> <u>PAR Remarks</u> Award Data <u>Tracking Data</u> Severance Pay<br>e) Select Tracking Data |
| + -                             | Find   View All First Last                                                                                    |

- 4) Tracking Data Page
  - a) Enter the Grade and Title of the new position in the Comment field. This must be entered any time an action requires a change in position.
  - b) Click the OK button.

| Job Tracking                          | Info                                     |                |                                       |                                         |                   |                                    |                       |
|---------------------------------------|------------------------------------------|----------------|---------------------------------------|-----------------------------------------|-------------------|------------------------------------|-----------------------|
| EmpIID:<br>Effective Date:<br>Action: | 00000000<br>10/23/2008<br>Reassignment/C | onversion      | Empl Rc<br>Current<br>Reason          | d#: 0<br>Status: Reques<br>Code: Employ | ted<br>ee Request |                                    |                       |
|                                       |                                          |                |                                       |                                         |                   | <u>Customize</u>   <u>Find</u>   🚟 | First 🛃 1 of 1 🕨 Last |
| <u>*Action Taker</u>                  | <u>n Status</u>                          | <u>User ID</u> | <u>Override</u><br>Operator<br>Emplid | <u>Emplid of</u><br><u>Tracking Row</u> | <u>Name</u>       | <u>Comment</u>                     |                       |
| 10/23/2008                            | Requested                                | #DXD0101       |                                       | 00000001                                | DUCK,DONALD       |                                    |                       |
|                                       |                                          |                |                                       |                                         |                   | a) Enter Comments                  |                       |

OK Cancel

b) Click OK

If the information will not fit in the Comment field, enter "See PAR Remarks" in and click 'OK'. You will be returned to the data control page. Select the PAR Remarks hyperlink at the bottom of the data control page. Enter the appropriate remarks. Use the 'ZZZ' PAR Remark Code to enter custom text.

- 5) Select the Compensation tab
  - a) Select the Accounting Info hyperlink at the bottom of the page.

| Data Control 🌾 Personal Data                                                    | Y Job Y Position Y Com           | Densation ( Employment 1 ) Employment 2 ) CI Exceptions |  |  |
|---------------------------------------------------------------------------------|----------------------------------|---------------------------------------------------------|--|--|
| MOUSE,MICKIE T                                                                  | EmpliD: 00000000 (               | Empl Rcd#: 0                                            |  |  |
| Compensation Data                                                               |                                  | Find   View All First 🗹 1 of 2 🕨 Last                   |  |  |
| Effective Date: 10/27/2008                                                      | Transaction#/Seq 1 1             | PAR Status: Requested                                   |  |  |
| Action Type:                                                                    | NOA Code:                        | Empl Status: Active                                     |  |  |
| Pay Rate Determinant: Regu                                                      | lar Rate 📃 💌                     | Pay Basis: Per Annum 🗾                                  |  |  |
| Pay Plan / Table/Grade: GS                                                      | 0000 13 Step: 8 🔍                | Step Entry Date: 06/21/2008                             |  |  |
| Rtnd PP/Table/Grade:                                                            | Step: 0                          | Grade Entry Date: 04/16/2008                            |  |  |
| Quoted Pay                                                                      |                                  |                                                         |  |  |
| Base Pay: 84,64                                                                 | 41.000000 Compense               | sation Frequency: Annual                                |  |  |
| Loc/LEO Adjust: 17,68                                                           | 2.00 Annuity C                   | Offset Amount:                                          |  |  |
| Adjusted Base Pay: 1                                                            | 02,323.00 🛛 🗖 Benefit Base Over  | ride FEGLI Base: 102,323.000                            |  |  |
| Total Pay: 1                                                                    | 02,323.00                        |                                                         |  |  |
| Other Pay Information Expected Pay Accounting Info<br>a) Select Accounting Info |                                  |                                                         |  |  |
| Save Return to Search                                                           | 🔚 Notify 🔄 Previous tab 🔗 Next t | ab Dupdate/Display Dupdate/Display                      |  |  |

Enter the Account Code (CAN Number)

b) Click the 'OK' button.

| 1 | Accounting Information           |              |                            |        |       |  |  |
|---|----------------------------------|--------------|----------------------------|--------|-------|--|--|
|   | Job Earnings Distribution:       | C By Hours   | C By Percent               | ⊙ None |       |  |  |
|   | Compensation 101,982.40<br>Rate: | 00000        | Standard H                 | lours: | 40.00 |  |  |
|   | GL Pay Type:                     | *CAN: B) Ent | 88377037<br>er the CAN num | ber    |       |  |  |
|   |                                  |              |                            |        |       |  |  |
|   |                                  |              |                            |        |       |  |  |
|   | c) Click OK<br>OK Cancel         |              |                            |        |       |  |  |

- 6) Select the Data Control tab
  - a) Update the PAR Status
  - b) Click 'SAVE'

| / Data Control / Personal Data / 🕠       | lob Y Position Y | Compensation     | Employment           | 1 Cmployment 2            | CI Exceptions                |
|------------------------------------------|------------------|------------------|----------------------|---------------------------|------------------------------|
| Data Control                             |                  |                  | Fit                  | nd I View All First       | 🛃 1 of 2 🕨 Last              |
| MOUSE,MICKIE T                           | EmpliD: 000001   | 000 <b>Em</b> p  | ol Red Nbr: 0        |                           |                              |
|                                          |                  |                  |                      |                           | 4m)                          |
| Actual Effective Date: 10/23/200         | 8 🛐              | Proposed Effect  | ive Date: 10/3       | 23/2008                   |                              |
| Transaction #/ Sequence: 1               |                  | Not To Exceed D  | ate:                 | (a) Undate th             | o BAB Status                 |
| *Action: XFR Q                           | Reasg/Con        | Par Status:      | REQ                  | Requested                 | e PAR Status                 |
| 'Reason Code: EER 🔍                      | Employee Request | Contact Emplid:  |                      | ٩,                        |                              |
| NOA Code:                                |                  |                  | _                    | NOA Ext: 🗌 🔍              |                              |
| Authority (1): 📃 🔍 Descr (1):            |                  | Descr            | (1) Part 2:          |                           |                              |
| Authority (2): 📃 🔍 Descr (2):            |                  | Descr            | (2) Part 2:          |                           |                              |
| PAR Request#: Print SF-52<br>Print SF-50 | Process Monito   | r <u>PAR Rer</u> | <u>marks</u> Award ( | Data <u>Tracking Data</u> | a Severance Pay              |
| 0 8                                      |                  |                  |                      | Find   View               | <u>All</u> First <u>Last</u> |
|                                          |                  |                  |                      |                           |                              |
|                                          |                  |                  |                      |                           |                              |

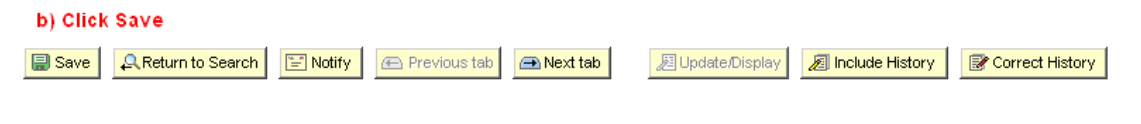

| Page | 4 | of | 7 |
|------|---|----|---|
|------|---|----|---|

Revised: November 26, 2008

- 7) The 'Route To' page will be displayed
  - a) Click on the 'Route To' button. A list of five EMPLIDs and names will be displayed.
  - b) To see additional names, click the 'View All' link.
  - c) Select the 'Route To' checkbox next to the appropriate person.
  - d) Click 'OK'. An email and worklist item will be sent to the next authorizer.

#### Route to Next Empl ID

| Actual Effe | ctive Date: | 10/23/2008       | Proposed | Effective Date: | 10/23/2008 | }               |
|-------------|-------------|------------------|----------|-----------------|------------|-----------------|
| Transactio  | n#/Seque    | ence: 1 1        | Not To   | Exceed Date:    |            |                 |
| Action:     | XFR         | Reassignment/Con | version  | Par Status:     | 1ST        | 1 st Authorized |
| Reason:     | EER         | Employee Request | (        | Contact Emplid: |            |                 |

The status of this data requires you to specify the employee to whom to next route the data. Choose an Employee ID below.

| Ro           | outing Based on:                                                             | Route for Approval                                                                           |                   |                            |                         |          |
|--------------|------------------------------------------------------------------------------|----------------------------------------------------------------------------------------------|-------------------|----------------------------|-------------------------|----------|
| (            | Route to Next:                                                               | ist of those to whom the PAR                                                                 | request sho       | uld be routed.             | a) Click 'R<br>Route To | oute To' |
|              | Route To:                                                                    | <u>Find</u>                                                                                  | <u>View All</u>   | First 🖪 1-5 of 40          | D 🕨 Last                |          |
| c)           | · □ 00000450<br>. □ 00000794<br>. □ 00033469<br>. □ 00036370<br>. □ 00037354 | COOKE,PANDRA D<br>HARRIS,ANTONIA T<br>BRYANT,SHONTINA M<br>BENNETT,NINA L<br>DOYLE,ROSANNE M | b) Sele<br>for mo | ect 'View All'<br>re names |                         |          |
| OK<br>d) Cli | Cancel                                                                       |                                                                                              |                   |                            |                         |          |

Capital HR User Guide Position Changes, Promotions, Change to Lower Grade and Reassignments/ Conversions

| Action | Action Description    | Reason Code | Reason Description          |
|--------|-----------------------|-------------|-----------------------------|
| Code   |                       |             |                             |
| DEM    | Change to a lower     | USP         | Unsatisfactory Performance  |
|        | grade                 | DEM         | Change to a Lower Grade     |
| PRO    | Promotion             | NCP         | Normal Career Progression   |
|        |                       | OPR         | Outstanding Performance     |
|        |                       | PRO         | Promotion                   |
|        |                       | PRN         | Promotion NTE               |
| XFR    | Reassignment/conversi | EER         | Employee Request            |
|        | on                    | INT         | Internal Recruitment        |
|        |                       | MRR         | Manager Request             |
|        |                       | PRO         | Promotion                   |
|        |                       | ROR         | Reorganization              |
|        |                       | TAF         | Transfer to Affiliate       |
|        |                       | CVR         | Conversion                  |
|        |                       | XFR         | Realignment                 |
| POS    | Position Change       | INA         | Position Inactivated        |
|        |                       | JRC         | Job Re-Classification       |
|        |                       | NEW         | New Position                |
|        |                       | REO         | Re-Organization/Restructure |
|        |                       | STA         | Position Status Change      |
|        |                       | TTL         | Title Change                |
|        |                       | UPD         | Position Data Update        |
|        |                       | XFR         | Transfer                    |
|        |                       | POS         | Position Change             |

## Action and Reason Code Table

For Help Contact HR Systems Support: Help Desk: 301-451-1436

Email: hrsystemssupport@od.nih.gov

Website: http://hr.od.nih.gov/HRSystems/ehrp/default.htm

Try It with OnDemand: <a href="http://webcastor.hrs.psc.gov/ehrp/EHRPTrainingManual/toc.html">http://webcastor.hrs.psc.gov/ehrp/EHRPTrainingManual/toc.html</a>